# VistaCam iX

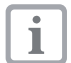

Only trained experts may position and install the appliance and start it up for the first time.

#### Minimum system requirements

| Imaging program | VistaSoft, VistaConnect, DBSWIN or VistaEasy by<br>Dürr Dental<br>Third-party software on request |
|-----------------|---------------------------------------------------------------------------------------------------|
| Computer system | See "System requirements for computer systems for imaging" (9000-618-148/01)                      |

# 1 Connection to computer

The USB connecting cable for the connection to the computer is included in the delivery contents. When the power supplied using a cable alone is insufficient then the USB-connecting cable with power unit (order number 2108-150-52) or an active USB-Hub should be used.

To extend the cable to 10 m, you need:

- active Hub (no need for USB connection cable with power supply)
- USB repeater 4,8 m (Order-No. 2106-155-63)
- USB extension cord, max. 2,5 m

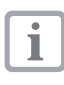

Where a Tower or Desktop-PC is being used then always use one of the USB-connections at the back of the PC. Do not connect the camera to a front USB-connection.

# 2 VistaSoft/VistaConnect

# 2.1 Installation

#### VistaSoft

The camera can be used directly after connection. The installation of a unit driver is not necessary.

#### VistaConnect

- Start driver installation under Start > All programs > Duerr Dental > Driver Setup > Install Dürr Dental drivers.
- > Select the required language.
- The Dürr Dental Driver Setup installation wizard opens.
- > Follow the instructions of the installation wizard.

# 2.2 Configuration

The camera is preconfigured in the imaging software and can be used directly.

#### Setting-up the unit

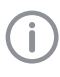

The unit settings are only available for units with firmware version 1.9 and higher (from serial number C001929; update firmware if necessary).

| Acquisition settings |                                                                                                    |
|----------------------|----------------------------------------------------------------------------------------------------|
| Camera triggering    | Time at which the still image is created if the<br>capture ring is pressed:<br>– Focus and capture on pressing<br>– Focus and capture on release |
|                      |                                                                                                    |
| Standby settings     |                                                                                                    |

| Standby time | Time until automatic switch-off if the camera is not moved. |
|--------------|-------------------------------------------------------------|
|              | Preset: 2 minutes (120 seconds)                             |

> Click on **Units** [Geräte].

- > Working in the list, click on the unit VistaCam iX.
- > Click Configure [Konfigurieren].

# DÜRR DENTAL SE

Höpfigheimer Str. 17 74321 Bietigheim-Bissingen, Germany

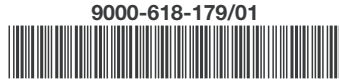

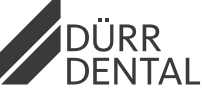

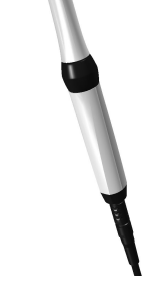

Test camera

> Click Unit settings.
> Select "Settings".

> Close Flyout to save the changes.

You can test the function of the capture ring and the recognition of the interchangeable head.

- > Click on Units [Geräte].
- > Working in the list, click on the unit VistaCam iX.
- > Click Configure [Konfigurieren].
- > Click on Y Maintenance.
- > Click on Capture ring.
  - The option box is filled if the software recognises that the capture ring has been pressed.
- > Click on Camera head.
- > The option box is filled if the software recognises that the interchangeable head has been placed on.

# 3 DBSWIN/VistaEasy

#### 3.1 Installation

- Close all programs.
- Insert the supplied DBSWIN DVD (from Version 5.2) into the DVD drive. The start screen appears.
- If the DVD does not start to play automatically, execute the file *CD\_Start.exe*.
- Select the required language.
- Open the *Driver* tab.

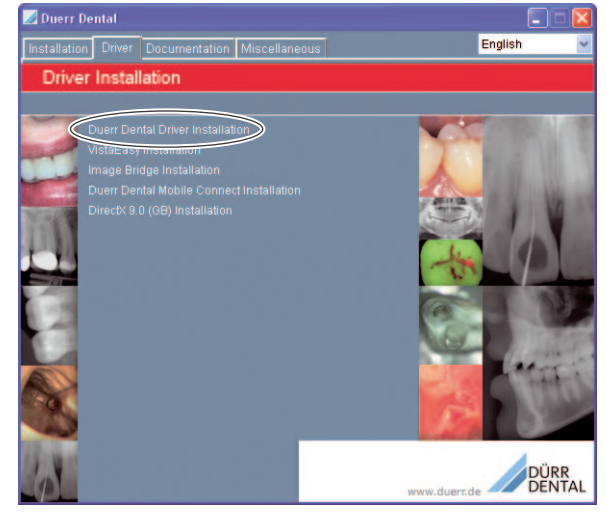

2016/11/14SE

• Click Duerr Dental Driver Installation.

4/6

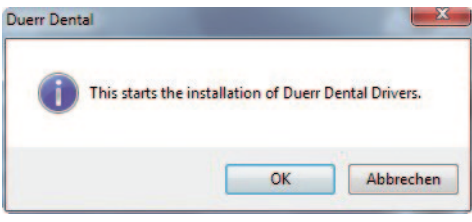

- Confirm the message with OK.
   The Dürr Dental Driver Setup install Driver Setup install Driver Setup install Driver Setup.
- The *Dürr Dental Driver Setup* installation wizard opens.
- Follow the instructions of the installation wizard.

# 3.2 Configuration

- The configuration differs depending on the imaging program used:
- DBSWIN: See "Setting up the configuration in DBSWIN" (additional settings can be made in VistaCamConfig)
- VistaEasy and third-party software (e.g. Sidexis): See "Setting up the configuration in VistaCamConfig"

#### Setting up the configuration in DBSWIN

- Start DBSWIN.
- Choose Options > Show configuration from the menu.
- Click the *Modules* witton.

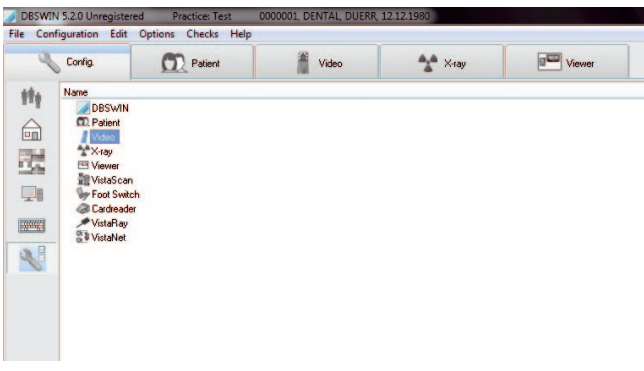

- Double-click Video.
  - The Video Properties window opens.

#### Setting up image export

| • | Go | to | the | Settings | tab. |
|---|----|----|-----|----------|------|
|---|----|----|-----|----------|------|

- Activate/deactivate Autoexport images.
- Each image is automatically copied to a defined path. The path, file format, and other settings can be made in the light table module.

#### Setting the video source

The camera is installed as Video source 1.

A second camera (e.g. VistaCam CL.iX) cannot be installed together with the VistaCam iX.

• Select option *Video source 1*.

| Settings     | Video source 1      | Video sour | ce 2            |   |  |
|--------------|---------------------|------------|-----------------|---|--|
| Control      | method              |            | Use half-frames |   |  |
| VistaCa      | am K                | ~          | Odd             | ~ |  |
| WDM          | Pressure sensitiv   | re release |                 |   |  |
| WDM-         | Driver              |            |                 |   |  |
| 0: Do        | uerr Dental VistaCa | am 🔀       |                 | ~ |  |
| <b>√</b> Str | etch image to fit w | indow size |                 |   |  |
| VistaC       | am Digital/VistaPro | oof camera | selection       |   |  |
|              |                     |            |                 |   |  |
| 0            |                     |            |                 | ~ |  |
| Noise        | reduction           |            |                 |   |  |
|              | Noise reductio      | n active   |                 |   |  |
|              |                     |            |                 |   |  |
| 5            | 🗘 Image count       |            |                 |   |  |
| 5            | Image count         |            |                 |   |  |

- Select VistaCam iX.
- In Use half-frames, select Both (full frame).

#### Setting the WDM driver

- Go to the WDM tab.
- The WDM-driver *Duerr Dental VistaCam iX* will automatically be selected.
- Activate/deactivate noise reduction.

| If noise reduction is active, the set number of images are captured one     |
|-----------------------------------------------------------------------------|
| after the other for each imaging operation. The system uses these images    |
| to generate a new image that eliminates interference to the greatest extent |
| possible.                                                                   |

#### Pressure sensitive release

• Go to the Pressure sensitive release tab.

| iettings  | Video source 1    | Video sou  | rce 2           |   |   |  |
|-----------|-------------------|------------|-----------------|---|---|--|
| Control r | method            |            | Use half-frames |   |   |  |
| VistaCa   | m⊮                | ~          | Odd             |   | ~ |  |
|           |                   |            |                 |   |   |  |
| WDM       | Pressure sensitiv | ve release |                 |   |   |  |
| Conne     | ection            |            |                 |   |   |  |
| Uni       | used              |            |                 | ~ |   |  |
|           |                   |            |                 |   |   |  |
| Functi    | ion               |            |                 |   |   |  |
|           |                   |            |                 |   |   |  |
| Links     | iouch (           |            | iuou Tako       |   |   |  |
| Light     | uuun t            |            |                 |   |   |  |
|           |                   |            |                 |   |   |  |
|           |                   |            |                 |   |   |  |

- Select the function for the manual capture ring:
  - Record
  - Still/Live
  - Full
- ActivatePress

Function

- Still/Live+Record (preset)
- Check manual capture ring signal using the control lighting.

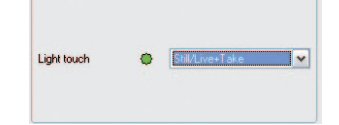

#### Saving the configuration

- Click Apply.
- Click OK.
- The window closes automatically.

### Setting up the configuration in VistaCamConfig

 Start VistaCamConfig using Start > All programs > Duerr Dental > VistaConfig > VistaCamConfig. The camera is automatically detected and activated.

### Changing settings

• Go to the Settings tab.

| _       |                                                                                                    | *               |  |                                              |         |
|---------|----------------------------------------------------------------------------------------------------|-----------------|--|----------------------------------------------|---------|
| ettings | Test                                                                                                    |                 |  |                                              |         |
|         | Device configuration                                                                                                    |                 |  | Display received signa                       | als     |
| ۶<br>۲  | Virst2am Top Xvwh2mked     Daplay     WDM driver     WOM driver     Advacod setrings     Pressue constrict relate     Pressue constrict relate     Edit fouch     Sw_Settings | Shooting + Paue |  | Activated politic<br>Pressure<br>Light touch | Standad |

| Display    | The best possible values are automatically entered here during the installation. |
|------------|----------------------------------------------------------------------------------|
| WDM driver | The best possible values are automatically entered here during the installation. |

#### Advanced settings

| LED intensity | Not possible with VistaCam iX |
|---------------|-------------------------------|
| configuration | This setting has no effect.   |

#### Pressure sensitive release

Function

- Shooting
- Shooting + Pause (preset)

Select the function for the manual capture ring:

- Switch between Pause/Live
- Full image viewing

# SW\_Settings

CAM\_Activate\_ Time between removal from handpiece holder and activation of camera - the optimum value is preset.

- To change the configuration, click Neg.
- Change the settings.
- Check manual capture ring signal using the control lighting if necessary.
   Display received signals

| Parameter         | Value    |
|-------------------|----------|
| Activated profile | Standard |
| Pressure          | 500      |
| Light touch       | 0        |

- To save the configuration, click 📻
- To cancel the changes to the configuration, click lpha .

# Testing the camera and configuration

• Go to the Test tab.

| VistaConfig 5.2.0.8710  |             | _ <b>_</b> X |
|-------------------------|-------------|--------------|
| Benjatered Devices      | Tenglish    | ~            |
| Duerr Dental VistaCam X |             |              |
| Settings Test           |             |              |
| Take picture            |             |              |
| View image file         |             |              |
|                         |             |              |
|                         |             |              |
|                         |             |              |
|                         |             |              |
|                         |             |              |
|                         | Close confi | guration     |

## • Click Take picture.

- VistaEasyView starts up.
- Capture an image with the camera.
- Close VistaEasyView.
- To check the image file, click *View image file*.

#### Saving the configuration

- Click Close configuration.
- The configuration is saved. The window closes.

# 4 Electrical safety test

- Carry out an electrical safety test in accordance with national and local regulations (e.g. measure the leakage current for the patient).
- Record the results.